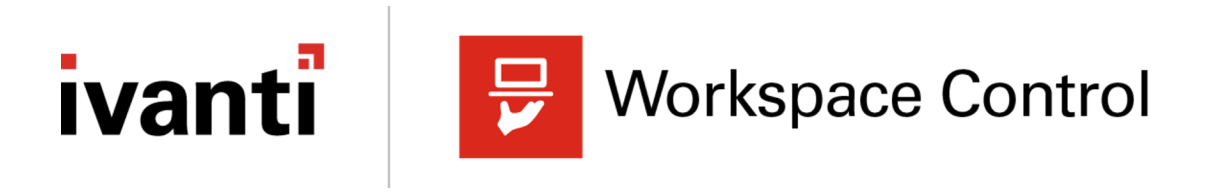

## **Release Notes**

2022.3 (version 10.10.0.0)

#### **Copyright Notice**

This document is provided strictly as a guide. No guarantees can be provided or expected. This document contains the confidential information and/or proprietary property of Ivanti, Inc. and its affiliates (referred to collectively as "Ivanti") and may not be disclosed or copied without prior written consent of Ivanti.

Ivanti retains the right to make changes to this document or related product specifications and descriptions, at any time, without notice. Ivanti makes no warranty for the use of this document and assumes no responsibility for any errors that can appear in the document nor does it make a commitment to update the information contained herein. For the most current product information, please visit www.lvanti.com.

Copyright © 2022, Ivanti, Inc.. All rights reserved.

Protected by patents, see https://www.ivanti.com/patents.

# Contents

| Important Information                                                         | 4  |
|-------------------------------------------------------------------------------|----|
| MSIX integration for Workspace Control                                        | 6  |
| Authorized Owners considerations before upgrading to Workspace Control 2022.3 | 8  |
| What's New                                                                    | 10 |
| Bug Fixes                                                                     | 24 |
| Additional information                                                        | 31 |

# **Important Information**

Read the following information before continuing with installing or upgrading lvanti Workspace Control.

 Starting with Workspace Control version 10.4, Microsoft Windows Server 2012, Windows 7 and Windows 8.0 were supported only as best effort. Since Workspace Control 2022 version 10.8.0.0, the specified operating systems are no longer supported and with Workspace Control 2022.1 version 10.8.20.0 or higher the installation of Workspace Control on machines running these operating systems is not possible anymore.

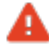

Workspace Control 2022.2 introduced a new implementation of the Authorized
 Owners feature. If you are using the feature in your Workspace Control environment, read the following before upgrading: <u>Authorized Owners considerations before</u> upgrading to Workspace Control 2022.3.

The ActiveReports components (libraries and object code) included in this release are proprietary to Data Dynamics, Ltd. (acquired by: GrapeCity, Inc.). By downloading and installing this release, end-users assume and accept sole responsibility of the use of the ActiveReports components, and will not act contrary to license terms applicable and available via <a href="https://www.grapecity.com/legal/eula">https://www.grapecity.com/legal/eula</a>.

### **Notices Files**

The **Notices Files** offer information about the third-party components used in Ivanti Workspace Control, including the Relay Server. These files provide the names of the external components and copyright and license information. The **Notices Files** are bundled together with the Workspace Control installation files in the product archive available from <u>Ivanti Workspace Control Product Downloads and</u> <u>Release Notes</u>.

#### **Microsoft .NET Framework prerequisite**

Workspace Control 2022.3 (version 10.10.0.0) requires .NET Framework 4.7.2 or higher.

### Drivers

The following table shows when Workspace Control drivers were last updated:

| Driver    | Last updated in                                   |
|-----------|---------------------------------------------------|
| FileGuard | Ivanti Workspace Control 2022.2 version 10.9.20.0 |
| ImgGuard  | Ivanti Workspace Control 2022.2 version 10.9.30.0 |
| NetGuard  | Ivanti Workspace Control 2022.2 version 10.9.20.0 |
| RegGuard  | Ivanti Workspace Control 2022.2 version 10.9.20.0 |
| RESNFLT   | Ivanti Workspace Control 2022.2 version 10.9.20.0 |

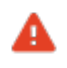

When upgrading to a Workspace Control version that updated the drivers previously listed, a restart is required to activate the updated drivers.

#### Datastore

The following table shows the Workspace Control version that introduced the Datastore revision level that applies to Workspace Control 2022.3.

| Datastore revision level | Introduced in                  |
|--------------------------|--------------------------------|
| 13                       | RES Workspace Manager 2014 SR3 |

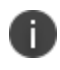

When upgrading to Workspace Control 2022.3, if the Datastore is of a lower revision level than the level specified in the table above, then the Datastore is automatically updated.

# **MSIX integration for Workspace Control**

MSIX is a Microsoft Windows application package format that provides a modern packaging experience to all Windows applications.

MSIX is a new feature integrated in Workspace Control. It is currently in **Early Access**, under constant development and will be released in several phases to minimize the potential impact of bugs and issues. Ivanti aims to improve the feature by refining it to customer needs and feedback.

MSIX app attach is not part of the current implementation but it is planned for 2023.

## **Current Capabilities**

i.

In Workspace Control 2022.3 version 10.10.0.0, the following capabilities are available for the MSIX feature:

- Configure MSIX managed applications from the Workspace Control Console;
- Deploy the MSIX Package to endpoints running Workspace Control 2022.3 or higher;
- Start the MSIX Package in sessions on Microsoft Windows 10, Windows 11, Windows Server 2019 or Windows Server 2022 endpoints running Workspace Control 2022.3 or higher;
- Support for Actions configured at application start or end;
- Support for Actions inside or outside the Application Container.

With every future Workspace Control release, the MSIX feature will be enhanced with new capabilities. The feature is expected to be ready for production and generally available by the end of 2022.

## **Enable MSIX feature**

To enable the MSIX feature for Workspace Control, configure the following string value on machines running the Workspace Control Console:

| Кеу   | HKEY_LOCAL_MACHINE\SOFTWARE\WOW6432Node\RES\Workspace Manager |
|-------|---------------------------------------------------------------|
| Value | EnableMSIXSupport                                             |
| Туре  | REG_SZ                                                        |
| Data  | Yes                                                           |

In order to run MSIX on Windows Server versions prior to 2019 20H2, enable the **Sideload** apps option in Windows settings > Update & Security > For developers > Use developer features.

## **Knows issues and limitations**

Shortcuts created by the MSIX Package are added to the Start Menu. This results in shortcuts created by both Workspace Control and by the MSIX Package to be available to end-users. This is the behavior as with the MicrosoftApp-V integration for Workspace Control.

## **Provide feedback**

Any discovered issues and feedback can be provided using this Microsoft form.

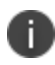

A

Cases concerning the early access phase of the MSIX feature cannot be raised to Ivanti Support.

# Authorized Owners considerations before upgrading to Workspace Control 2022.3

**Authorized Owners** was introduced as an early access feature in Workspace Control 2022.1. In Workspace Control 2022.2 a new implementation of the feature is present in the product. To upgrade Workspace Control, Ivanti recommends following the steps described in the <u>Workspace Control</u>. <u>Upgrade Guide</u>.

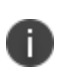

Q

If the **Authorized Owners** feature was *never* used in your environment or the feature is disabled before upgrading, you can upgrade to Workspace Control 2022.3 without any concerns.

If the **Authorized Owners** feature is *enabled* in your Workspace Control environment, Ivanti recommends disabling the feature, upgrading your environment to Workspace Control 2022.3 and then re-enabling **Authorized Owners** after the upgrade is complete.

If the **Authorized Owners** feature is enabled in your Workspace Control environment and not *disabled* prior to upgrading to Workspace Control 2022.3, Ivanti recommends upgrading all Workspace Control components (Consoles, Relay Servers and Agents) in your environment to Workspace Control 2022.3 as soon as possible to avoid any issues after the upgrade.

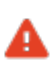

A gradual introduction of Workspace Control 2022.3 in your environment or running a mixed environment where different versions of Workspace Control are present, including Workspace Control 2022.3, will cause non-upgraded Agents and Relay Servers to not receive Datastore updates until they are also upgraded.

When enabling the **Authorized Owners** feature from a Workspace Control 2022.3 Console, Workspace Control checks if the all the Agents in the environment are also upgraded to Workspace Control 2022.3. If not all Workspace Control Agents are upgraded, then the following message is displayed when navigating to **Security > Authorized Owners**:

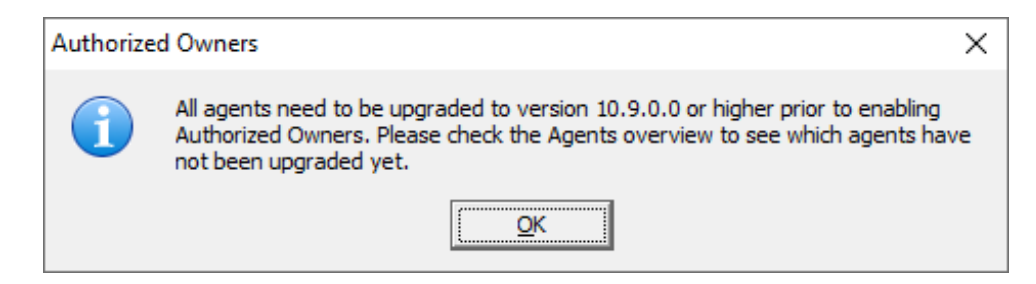

Unless all Workspace Control Agents are upgraded, the **Authorized Owners** feature cannot be enabled.

It is possible to run a mixed environment where different versions of Workspace Control are present, including Workspace Control 2022.3, only if **Authorized Owners** is set to **Disabled** in the **Settings** tab and for Workspace Containers, if any are configured.

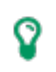

I)

Contact Ivanti Support for assistance if you want to downgrade and they will guide through the process.

For more details on the Authorized Owners feature, see the Workspace Control Administration Guide.

# What's New

This section includes new features, compatibility updates and improvements from previous Workspace Control versions, starting with Workspace Control 2022.2 version 10.9.10.0 and up to the current version 2022.3 10.10.0.0.

## **Ivanti Ideas Feature Requests**

Thank you for your support and continued submission of Product Enhancement Requests using the <u>Ivanti Ideas page on the Ivanti Community</u>. These requests are reviewed every week and form a valuable input for the Workspace Control product roadmap. Please continue to submit your ideas and vote for your favorites.

The following user requests have been addressed in this version of Workspace Control:

#### New Lockdown and Behavior settings

The following new settings are added to the Workspace Control Console, under **Composition > Desktop > Lockdown and Behavior > Settings** tab:

Under the Windows Explorer section:

- **Open File Explorer to This PC** Configure *This PC* as the default location when opening the Windows File Explorer. This setting is available only for Windows 11.
- **Remove Properties from the Recycle Bin context menu** Removes the *Properties* option from the Windows Recycle Bin context menu.
- Show This PC icon on the Desktop Configure the *This PC* icon to be visible on the Windows Desktop. This setting is available only for Windows 10, Windows 11, Windows Server 2019 and Windows Server 2022.
- Show User's Files icon on the Desktop Configure the User's Files icon to be visible on the Windows Desktop. This setting is available only for Windows 10, Windows 11, Windows Server 2019 and Windows Server 2022.

| Workspace Control Console<br>File Action Options Setup Tools He | lp                                                                                                    | - 🗆 X    |
|-----------------------------------------------------------------|----------------------------------------------------------------------------------------------------|----------|
| 🕋 🔶 📣 🖽 Workspace Designer 🛛                                    | Filter 🔻 🕼 🕶 🏭 🦳 Sage Settings 📲 View Iutorial 👔                                                                                                 |          |
| ACME     Gomposition     Applications                           | Settings [+]                                                                                                    |          |
| Actions By Event     Actions By Type     Desktop                | Lockdown:                                                                                                    |          |
| Background                                                      | Instant Search:                                                                                                    | Clear    |
| Scrensar<br>User Settings                                       |                                                                                                    |          |
| User Context                                                    | Given Show This PC icon on the Desktop (Windows 10, 11, 2019, 2022)     Given Show User's Files icon on the Desktop (Windows 10, 11, 2019, 2022) |          |
| Composition                                                     | Sight Align the Taskbar to the left (Windows 11)                                                                                                 |          |
| 😳 Security                                                      |                                                                                                    | <b>~</b> |
| Diagnostics                                                     | Revert to Workspace Control defaults                                                                                                    |          |
| P Administration                                                |                                                                                                    | ]        |

Under the Microsoft Windows Shell section:

• Align the Taskbar to the left — Aligns the Windows taskbar items to the left of the taskbar. This setting is available only for Windows 11.

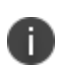

When the **Enable Ivanti Start Menu** option is selected, all taskbar items are aligned to the left of the taskbar, regardless if the **Align the Taskbar to the left** option is selected or not.

• **Unpin Chat from the Taskbar** — Removes the *Chat* icon from the Windows taskbar. This setting is available only for Windows 11.

| 足 Workspace Control Console                                                                                                    | =                                                                                                    |      |  |  |  |  |
|----------------------------------------------------------------------------------------------------|----------------------------------------------------------------------------------------------------|------|--|--|--|--|
| File Action Options Setup Tools Hel                                                                                                    | p                                                                                                    |      |  |  |  |  |
| 🕋 🗼 🖨 🖾 Workspace Designer 🛛 🐺                                                                                                    | Filter 🔻 🕼 🗸 🏭 🔚 Save Settings 🛛 📑 View Iutorial 👔                                                                                                    |      |  |  |  |  |
| ACME     Composition     Applications     Actions Ry Event                                                                                                    | Settings [+]                                                                                                    |      |  |  |  |  |
| Actions By Type                                                                                                    | Lockdown:                                                                                                    |      |  |  |  |  |
| Background                                                                                                    | Instant Search:                                                                                                    | lear |  |  |  |  |
| Screensaver                                                                                                    | Regention in the Calorito in the Desktop (Windows 10, 11, 2017, 2022)<br>Registrow User's Files ince to Desktop (Windows 10, 11, 2019, 2022)<br>Registrow User's Files                                      |      |  |  |  |  |
|                                                                                                    | R @Align the Taskbar to the left (Windows 11)<br>R @Automatically Place Applications in Programs Menu (Windows 8.1 / 2012 R2 or earlier)                                                                    |      |  |  |  |  |
| M Disable Every And Program Control Panel (Windows Vista or later)     M Disable Search programs and Control Panel (Windows Vista or later)     A Disable Tackher Context Menus |                                                                                                    |      |  |  |  |  |
|                                                                                                    | 🖾 🎲 Enable Ivanti Start Menu (Windows 8.1 / 11 / 2012 R2)                                                                                                    |      |  |  |  |  |
|                                                                                                    | 🖾 🏟 Allow user to toggle Ivanti Start Menu in Workspace Preferences (Windows 8.1 / 2012 R2)                                                                                                    |      |  |  |  |  |
|                                                                                                    | Go to the desktop instead of Windows 8 Start screen after logon (Windows 8.1 / 2012 R2)     Allow user to choose between desktop or Windows 8 Start screen in Workspace Preferences (Windows 8.1 / 2012 R2) |      |  |  |  |  |
|                                                                                                    | 👿 🍈 Remove Set Program Access and Defaults from Start Menu                                                                                                    |      |  |  |  |  |
|                                                                                                    | 🖂 👸 Remove Start Banner on the Taskbar                                                                                                    |      |  |  |  |  |
|                                                                                                    | Remove Videos from the Start Menu (Windows 7 only)                                                                                                    |      |  |  |  |  |
|                                                                                                    | Remove Windows Security on Start Menu (Terminal Server)      Bestrict Chapters to Active Decktop Settingen                                                                                                  |      |  |  |  |  |
|                                                                                                    | Result Changes to Acuve Desktop Settings                                                                                                    |      |  |  |  |  |
| ▲ User Context                                                                                                    | Use high quality default icons instead of custom icons (Windows Vista or later)                                                                                                    |      |  |  |  |  |
| Pdff                                                                                                    | Use Personalized Menus                                                                                                    |      |  |  |  |  |
| Composition                                                                                                    | 🖃 🧰 Workspace Control Shell                                                                                                    |      |  |  |  |  |
| 👳 Security                                                                                                    |                                                                                                    | ~    |  |  |  |  |
| Diagnostics                                                                                                    | Revert to Workspace Control defaults                                                                                                    |      |  |  |  |  |
| The Administration                                                                                                    |                                                                                                    |      |  |  |  |  |

Under the Windows Explorer section:

- Enable classic context menu in Windows Explorer Replaces the *Windows 11 context menu* with the classic Windows 10 context menu in the Windows Explorer. This setting is available only for Windows 11.
- Enable compact mode in Windows Explorer Enables *Compact view* in the Windows Explorer. This decreases the space between items shown in the Explorer. This setting is available only for Windows 11.

Under the Microsoft Windows Shell section:

- **Hide news and interests on the taskbar** Hides the *News and Interests* taskbar widget from the Windows taskbar. This setting is available only for Windows 10.
- **Unpin Search from the Taskbar** Hides the *Search* bar from the Windows taskbar. This setting is available only for Windows 11.
- **Unpin Task view from the Taskbar** Hides the *Task View* button from the Windows taskbar. This setting is available only for Windows 11.
- **Unpin Widgets from the Taskbar** Hides the *Widgets* panel from the Windows taskbar. This setting is available only for Windows 11.

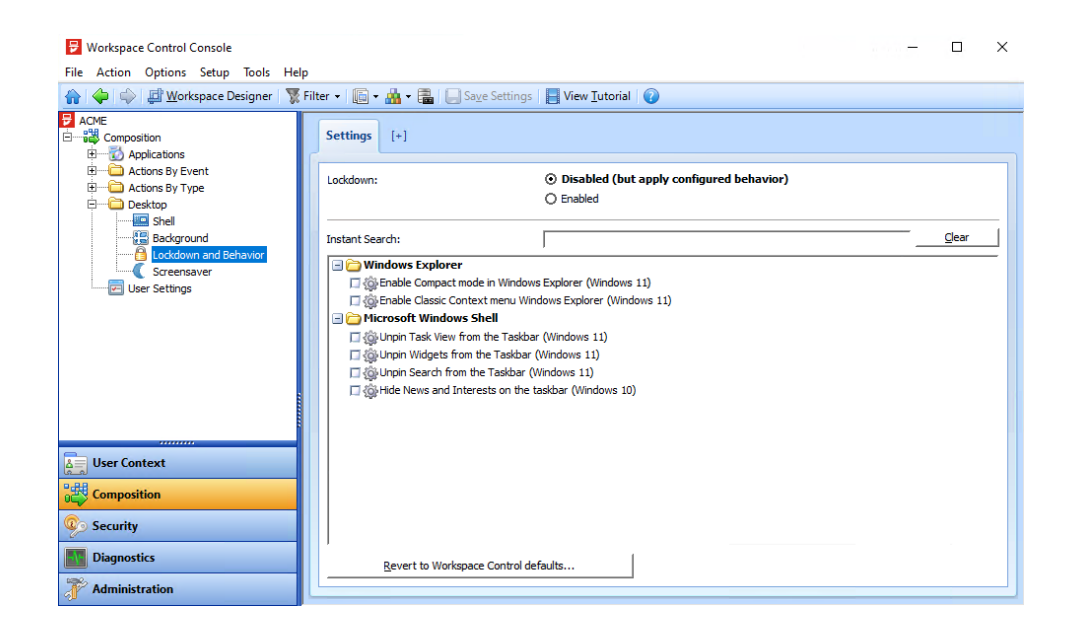

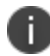

The new Lockdown and Behavior settings are disabled by default.

For more details on Lockdown and Behavior, see the Workspace Control Administration Guide.

#### **MSIX integration for Workspace Control**

The feature is currently in **Early Access** and is under constant development. For more details see "MSIX integration for Workspace Control" on page 6

#### **New Enhancements and Improvements**

The following enhancements and/or improvements are part of this version of Workspace Control:

#### Windows 11 for Virtual Desktops option for Zone Rules

When configuring Microsoft operating system Rules for Zones, Windows 11 for Virtual Desktops is now available as an option.

The new option is available in the Workspace Control Console, under **User Context** > **Locations and Devices**. Create or edit a Zone and under its **Rules** tab, select **Add** > **Computer/Configuration** > **Operating system** > **Version**.

| 🔁 Workspace Control Console                                                                                                    |                                                                      |                  |                                                                                                    | - 🗆 ×                                                                                                    |
|----------------------------------------------------------------------------------------------------|----------------------------------------------------------------------|------------------|----------------------------------------------------------------------------------------------------|----------------------------------------------------------------------------------------------------|
| File Action Options Setup Tools He                                                                                                    | Чр                                                                   |                  |                                                                                                    |                                                                                                    |
| 🏫 🕼 🏟 🕼 Workspace Designer 🛛 🍸                                                                                                    | Filter 🔹 🖗 New 🕼 Edit 🛛 🗙 🛛 Disable 🕼 🕶 🏯 🖷 🔚 View Iutorial 🕼        |                  |                                                                                                    |                                                                                                    |
| Context     Context     C | New Zone      Properties Rules   Members        Rule     Description | Enabled +        | Add/Change Rule      Operating system version     Type     Pre     Pre     Windows Serve 2022     Windows Serve 2022     Windows Ser | X Mcrosoft Windows 11 for Virtual Desktop Vindows 11 for Virtual Desktop Falae Falae |
|                                                                                                    | Enable Computer                                                      | nolete           |                                                                                                    | OK Cancel                                                                                                    |
| Ser Context                                                                                                    | Configuration                                                        | Environment va   | ariable                                                                                                    |                                                                                                    |
| 0,88                                                                                                    | Network                                                              | Eiles and folder | rs >                                                                                                    |                                                                                                    |
| Composition                                                                                                    | Remote Deskton                                                       | EIPS compliance  |                                                                                                    |                                                                                                    |
| 💿 Security                                                                                                    |                                                                      | Hardware toker   | n >                                                                                                    |                                                                                                    |
| Diagnostics                                                                                                    | Only show Zones configured for location based printing               | Operating syste  | em > Bit version                                                                                                    |                                                                                                    |
| T Administration                                                                                                    | Show associated applications and other objects Show tree             | Registry setting | Version                                                                                                    |                                                                                                    |

#### **Logon Performance details**

Workspace Control 2022.1 version 10.7.20.0 introduced the **Logon Performance** feature that displays statistics regarding Workspace Control session logons. If the feature is enabled, Workspace Control Agents send logon information to the Datastore when a Workspace Control managed session is started.

In Workspace Control 2022.2 version 10.9.10.0, the **Logon Performance** feature is enhanced with additional details regarding the Windows and Workspace Control events that occurs at session logon. The details include the following:

- **Event** the name of the logon event.
- Start the date and time when the logon event started.
- **Duration** the duration of the logon event in seconds.

| 🧱 Logon Performance Details                                                                                                    |                           |          |            | ×   |
|----------------------------------------------------------------------------------------------------|---------------------------|----------|------------|-----|
| Event                                                                                                    | Start                     | Du       | ration (s  | ) ^ |
| A Windows Logon (total)                                                                                                    | 4/11/2022 13:32:04.326 PM | 2        | .628467    | 9   |
| http://www.com/alignments/alignments/alignme | 4/11/2022 13:32:05.702 PM | 0        | .278433    | 2   |
| http://www.com/com/com/com/com/com/com/com/com/com/                                                                                                    | 4/11/2022 13:32:05.703 PM | 0        | .262960    | 4   |
| Real Drive Mappings                                                                                                    | 4/11/2022 13:32:05.768 PM | 0        | .001447    | 1   |
| 🧩 WinLogon Plugins - GPClient                                                                                                    | 4/11/2022 13:32:07.143 PM | 0        | .025565    | 9   |
| http://www.communications.com/www.communications.com/www.communications.com/www.com/www.co                                                                                                    | 4/11/2022 13:32:07.143 PM | 0        | .000274    | 9   |
| R WinLogon Plugins - Sens                                                                                                    | 4/11/2022 13:32:07.169 PM | 0        | .016595    | 2   |
| A WinLogon Plugins - TermSrv                                                                                                    | 4/11/2022 13:32:07.185 PM | 0        | .014829    | 5   |
| F IWC Logon (total)                                                                                                    | 4/11/2022 13:32:08.857 PM | 27       | .060939    | 2   |
| Duery Context                                                                                                    | 4/11/2022 13:32:09.857 PM | 1        | .356476    | 3   |
| 🔁 Check Domain Controller Latency                                                                                                    | 4/11/2022 13:32:09.998 PM | 0        | .044762    | 5   |
| Retrieve Locations and Devices                                                                                                    | 4/11/2022 13:32:10.045 PM | 0        | .010882    | 7   |
| Eload Connection State Configuration                                                                                                    | 4/11/2022 13:32:10.045 PM | 0        | .002041    | 2   |
| Determine Connection State                                                                                                    | 4/11/2022 13:32:10.045 PM | 0        | .006020    | 5   |
| PRetrieve Locations and Devices                                                                                                    | 4/11/2022 13:32:10.060 PM | 0        | .002487    | 1   |
| PRetrieve Workspace Containers                                                                                                    | 4/11/2022 13:32:10.060 PM | 0        | .002100    | 9   |
| Evoad Directory Services configuration                                                                                                    | 4/11/2022 13:32:10.060 PM | 0        | .340447    | 5   |
| Configure Directory Servicess                                                                                                    | 4/11/2022 13:32:10.404 PM | 0        | .162204    | 7   |
| 🔁 Query User Directory Services information                                                                                                    | 4/11/2022 13:32:10.561 PM | 0        | .075772    | 7   |
| PRetrieve Identity Director Services                                                                                                    | 4/11/2022 13:32:10.640 PM | 0        | .150799    | 7   |
| Cache User Context                                                                                                    | 4/11/2022 13:32:10.795 PM | 0        | .243737    | 7   |
| Retrieve Workspace Containers                                                                                                    | 4/11/2022 13:32:11.045 PM | 0        | .003709    | 7   |
| Evoad User Settings settings                                                                                                    | 4/11/2022 13:32:11.123 PM | 0        | .005702    | 8   |
| Retrieve Workspace Containers                                                                                                    | 4/11/2022 13:32:11.170 PM | 0        | .001836    | 2   |
| Eload User Settings settings                                                                                                    | 4/11/2022 13:32:11.186 PM | 0        | .004961    | 9   |
| Evad User Settings                                                                                                    | 4/11/2022 13:32:11.295 PM | 0        | .000303    | 1   |
| Evad Application settings                                                                                                    | 4/11/2022 13:32:11.357 PM | 0        | .006399    | 5   |
| El and Drinter anttinan                                                                                                    | 4/11/2022 12:22:11 272 DM | 0        | 006003     | · · |
| ☐ Hide low durations (< 0.2 s)                                                                                                    |                           | <u>_</u> | <u>о</u> к |     |

Logon events that take less than 200 milliseconds to complete can be hidden from the **Logon Performance Details** window by selecting the **Hide low durations** checkbox.

Use the **Export to file** button to export session logon details to a CSV file.

# Removed Set as default printer option from managed applications configuration

When configuring Workspace Control managed applications, printers can no longer be set as default. The **Set as default printer** option was removed from the **New connection to network printer** window.

| 🔀 New o  | connection to network printer      |                                    |            | ×              |
|----------|------------------------------------|------------------------------------|------------|----------------|
| Properti | es Access Control Workspace Contro | d.                                 |            |                |
|          | Settings                           |                                    |            |                |
|          | Enabled                            |                                    |            |                |
|          | Administrative note                |                                    |            |                |
|          | Printer                            |                                    |            |                |
|          | Save printing preference           | Default                            |            |                |
|          | Failover                           |                                    |            |                |
|          | Required connection state          | Both online and offline connection | ns         |                |
|          | Tags                               |                                    |            |                |
|          |                                    |                                    |            |                |
|          |                                    |                                    |            |                |
|          |                                    |                                    |            |                |
|          |                                    |                                    |            |                |
|          |                                    |                                    |            |                |
|          |                                    |                                    |            |                |
|          |                                    |                                    |            |                |
|          |                                    |                                    |            |                |
|          |                                    |                                    |            |                |
|          |                                    |                                    |            |                |
|          |                                    |                                    |            |                |
|          |                                    |                                    |            |                |
|          |                                    |                                    |            |                |
|          |                                    |                                    | <u>О</u> К | <u>C</u> ancel |

Applications are configured as Workspace Control managed applications in the Workspace Control Console, under **Composition > Applications > Start Menu** tab. To add a printer, open the **Edit application** window and navigate to **Configuration > Actions**. Select **Add** and in the **Please select action for application window** select **Printer**.

More details are found in the following KB article.

#### **Export Errors log**

The Errors log can now be exported as a CSV file. To export the error log, open the Workspace Control Console, navigate to **Diagnostics** > **Errors** and use one of the following methods:

| 🕨 🛶   📷 Workspace Simulation   🏋 Filter 👻 😤   🛅 | • 🚵 • 🛛 📒 View Iutorial 🛛 🤇        | 0     |                        |                 |                    |                                 |
|-------------------------------------------------|------------------------------------|-------|------------------------|-----------------|--------------------|---------------------------------|
| E Channel lands 100 and                         | atrian anhs                        |       |                        |                 |                    |                                 |
| Diagnostics                                     | mouter user name and process       |       |                        |                 |                    |                                 |
| Workspace Analysis                              | Imparter y aber marine and process | ·     |                        |                 |                    |                                 |
| User Sessions Search:                           |                                    |       | Search                 | More >>         |                    |                                 |
| Logon Performance                               | Gunnatur                           | - Lu- |                        | 0               |                    | [ December 20                   |
| workspace Model Overview                        | Computer                           | 1.05  | er name                | Process (1      | 0.0.0              | Procedure                       |
| August 17ai                                     | AM                                 |       | Charles and the second | pwrtechtexe (1  | 0.9.0)             | finitien.pgdcornig_selectoricha |
| Agents Overview                                 | AM                                 |       |                        | pwrtech.exe (1  | 0.9.0)             | fmitem.pgdConfig_selectionCha   |
| Coage Habing Overview     Als (2022 9:23:17     | AM                                 |       |                        | pwrtechtexe (1  | 0.9.0)             | finitien.pgccomg_selectoricha   |
| 4/6/2022 9:17:37                                | AM                                 |       |                        | pwrtech.exe (1  | 0.9.0)             | fmitem.pgdConfig_SelectionCha   |
| 4/6/2022 9:17:32                                | AM                                 |       |                        | pwrtech.exe (1  | 0.9.0)             | fmItem.pgdConfig_SelectionCha   |
| 4/5/2022 3:17:20                                | DM                                 |       |                        | purtech eve (1  | 0.0.3656)          | fmItem.pgdConfig_SelectionCha   |
| 4/5/2022 5.5 1.50                               | DM                                 |       |                        | printeen.exe (1 | 0.0.2656)          | modCustomColumoProos Detrieu    |
| 4/5/2022 3:54:13                                | PM                                 | _     | -                      | pwrtech et      | 0.0.30309          | modeastomeoraminerops.reenev    |
| 4/5/2022 2:52:46                                | PM                                 | _     | _                      | pwrtech er      | Properties         |                                 |
| M 4/5/2022 3:05:08                              | PM                                 |       |                        | owrtech er      | Cl                 |                                 |
| × 4/5/2022 3:04:53                              | PM                                 |       |                        | pwrtech er      | Clear              |                                 |
| 4/5/2022 3-01-03                                | PM                                 | _     |                        | owrtech er      | Search             |                                 |
| × 4/5/2022 3:00:44                              | PM                                 | _     |                        | pwrtech.et      |                    |                                 |
| 4/5/2022 2:29:35                                | PM                                 |       |                        | pwrtech.et      | Export to file     |                                 |
| × 4/5/2022 2:29:31                              | PM                                 | _     |                        | pwrtech.et      |                    |                                 |
| A/5/2022 2:26:56                                | PM                                 |       | the second second      | owrtech er      | Create Instant Re  | eport                           |
| × 4/5/2022 2:26:10                              | PM                                 |       | and the second second  | pwrtech.et      | Select items for I | Instant Report                  |
| Q 4/5/2022 2:25:30                              | PM                                 |       |                        | owrtech.et      |                    |                                 |
| A/5/2022 2-24-58                                | PM                                 |       |                        | pwrtech er      | Create Instant Re  | eport of selected items         |
| × 4/5/2022 2:24:36                              | PM                                 |       |                        | pwrtech.et      | Select items for I | Building Blocks                 |
| 4/5/2022 2:22:53                                | PM                                 |       |                        | pwrtech.et      | Courts Duilding I  | Dia da a facto da bada itama    |
| × 4/5/2022 2:22:26                              | PM                                 |       |                        | owrtech.et      | Create Building I  | blocks of selected items        |
| 4/5/2022 2:22:20                                | PM                                 |       |                        | pwrtech.ex      | Help               |                                 |
| ser Context                                     | PM                                 |       | and the second second  | pwrtech.exe T1  | 0.9.01             | modUlistomColumnProns.Retriev   |
| 00 4/5/2022 2:22:13                             | PM                                 |       |                        | pwrtech.exe (1  | 0.9.0)             | modCustomColumnProps.Retriev    |
| 011p0std01                                      | PM                                 |       |                        | pwrtech.exe (1  | 0.9.0)             | modCustomColumnProps.Retriev    |
| ecurity 0 4/5/2022 2:21:57                      | PM                                 |       | and the second second  | pwrtech.exe (1  | 0.9.0)             | modCustomColumnProps.Retriev    |
| ecunty 8/5/2022 2:21/07                         | nu se l                            |       |                        |                 |                    |                                 |
| linementing <                                   |                                    |       |                        |                 |                    |                                 |

• Right-click in the right-side pane and select **Export to file** from the context-menu.

- From the main menu, select Action > Errors > Export to file.
- From the main toolbar, select the 🚔 (**Export to file**) button.

The error log can also be exported using the pwrtech command-line option:

```
pwrtech.exe /exportlog /type=errors /output=<output filepath>
[/outputtype=csv] [/start=<start date>] [/end=<end date>]
```

#### For example:

```
pwrtech.exe /exportlog /type=errors /output=C:\export\errors.csv
/outputtype=csv /start=20211230 /end=20220123
```

For more details on exporting the error log using the pwrtech command-line option, see the Workspace Control Administration Guide.

#### **Authorized Owners improvements**

When the **Authorized Owners** feature is enabled, Workspace Control now takes into consideration the following parameters to determine if a software application is allowed to run:

- Authorized Certificates deny rules;
- Authorized File Hashes deny rules.

Authorized Owners details are now visible in the Workspace Control Console, under the **Diagnostics** node:

- Workspace Model Overview under the Security section;
- Workspace Analysis when opening the Event Log for a user session.

For more details on the Authorized Owners feature, see the Workspace Control Administration Guide.

#### Security improvements

i i

The security of Workspace Control has been improved. For more details, see the following CVE record.

# Use Microsoft Azure when retrieving User Session Diagnostics Information

Workspace Control can now treat user sessions as Microsoft Azure sessions when retrieving diagnostics information. The **Use MS Azure when analyzing the workspace for the selected user** option was introduced in the Workspace Control Console, under the **Diagnostics > User Sessions** node.

| B Workspace Control Console                                                           |                               |                      |            |                      |                       | -            | □ ×         |
|---------------------------------------------------------------------------------------|-------------------------------|----------------------|------------|----------------------|-----------------------|--------------|-------------|
| File Action Options Setup Tools He                                                    | lp                            |                      |            |                      |                       |              |             |
| 🏫 🔶 🐳 🚾 orkspace Simulation                                                           | 🂱 Filter 🔹 🕞 🕶 🏰 🔹 🔚 Vies     | v <u>T</u> utorial 🕜 |            |                      |                       |              |             |
| ACME     Diagnostics     Gworkspace Analysis     Guter Sessions     Logon Performance | Search:<br>Group by:          |                      | Search     | Use MS Azure when ar | nalyzing the workspac | e for the se | lected user |
| Wirkspace Model Overview                                                              | Name                          | User name            | Started at | Refreshed at         | Idle Time   Stat      | ie           | TS Client   |
| Composition                                                                           |                               |                      |            |                      |                       |              |             |
| Security                                                                              |                               |                      |            |                      |                       |              | >           |
| Diagnostics                                                                           | ☑ Limit view to 1000 sessions |                      |            |                      |                       |              |             |
| T Administration                                                                      | #User Sessions:               | 0                    |            |                      |                       |              |             |

When **Use MS Azure when analyzing the workspace for the selected user** is selected, Workspace Control treats user sessions as Azure sessions when retrieving diagnostics information.

If the option is selected and Workspace Control does not retrieve any diagnostics information for a user session, then the selected user session is a non-Azure session.

When **Use MS Azure when analyzing the workspace for the selected user** is *not* selected, Workspace Control treats user sessions as non-Azure sessions when retrieving diagnostics information.

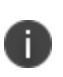

If the option is *not* selected and Workspace Control does not retrieve any diagnostics information for a user session, then the selected user session is an Azure session.

#### **Export User settings to CSV file**

User settings can now be exported to a CSV file.

The content of the CSV file is filtered by the **Show details** or **Show all User settings** options in the in the lower part of the **User settings** tab.

User settings are found in the Workspace Control Console, under **Composition > User Settings**.

For more details, see Export User settings to CSV File.

#### **Export Execute Commands to CSV file**

Execute commands can start external non-Workspace Control tasks or applications during user sign-in or sign-out. Execute commands are found in the Workspace Control Console, under **Composition > Action By Type > Execute Command**.

Execute commands can now be exported to a CSV file using one of the following methods:

- Right-click in the right-side pane and select **Export to file** from the context-menu.
- From the main menu, select Action > Execute Command > Export to file.
- From the main toolbar, select the 🚔 (**Export to file**) button.

#### **Export Environment Variables to CSV file**

Environment variables are variables set in the memory of the user's workstation or session. The **Environment Variables** feature enables to set or modify environment variables based on various types of access control. The feature is found in the Workspace Control Console, under **Composition > Action By Type > Environment Variables**.

Environment variables can now be exported to a CSV file using one of the following methods:

- Right-click in the right-side pane and select **Export to file** from the context-menu.
- From the main menu, select Action > Environment Variables > Export to file.
- From the main toolbar, select the 🚔 (**Export to file**) button.

#### **Export Drive and Port Mappings to CSV file**

It is possible to create drive and port mappings based on Access Control. Drive and port mappings are found in the Workspace Control Console, under **Composition > Action By Type > Files and Folders > Drive and Port Mappings**.

Drive and port mappings can now be exported to a CSV file using one of the following methods:

- Right-click in the right-side pane and select Export to file from the context-menu.
- From the main menu, select Action > Drive and Port Mappings > Export to file.
- From the main toolbar, select the 🖄 (Export to file) button.

#### **Export Drive Substitutes to CSV file**

For some (legacy) applications it may still be necessary to use a fixed drive letter. You can substitute drives to create the drive needed. Drive substitutes found in the Workspace Control Console, under **Composition > Action By Type > Files and Folders > Drive Substitutes**.

Drive substitutes can now be exported to a CSV file using one of the following methods:

- Right-click in the right-side pane and select Export to file from the context-menu.
- From the main menu, select Action > Drive Substitutes > Export to file.
- From the main toolbar, select the 🚔 (**Export to file**) button.

#### **Export Folder Redirections to CSV file**

Folder redirection enables administrators to redirect the location of certain user profile folders to a different path, such as a shared network location. Folder redirections are found in the Workspace Control Console, under **Composition > Action By Type > Files and Folders > Folder Redirection**.

Folder redirections can now be exported to a CSV file using one of the following methods:

- Right-click in the right-side pane and select **Export to file** from the context-menu.
- From the main menu, select Action > Folder Redirection > Export to file.
- From the main toolbar, select the 🚔 (**Export to file**) button.

#### **Export Folder Synchronizations to CSV file**

**Folder Synchronization** synchronizes files in two designated folders, in order to ensure that the correct set of files and folders is available in the user's workspace. Folder synchronizations are found in the Workspace Control Console, under **Composition > Action By Type > Files and Folders > Folder Synchronization**.

Folder synchronizations can now be exported to a CSV file using one of the following methods:

- Right-click in the right-side pane and select Export to file from the context-menu.
- From the main menu, select Action > Folder Synchronization > Export to file.
- From the main toolbar, select the 🚔 (**Export to file**) button.

#### **Export User Home Directory to CSV file**

The **User Home Directory** feature enables the configuration of a template of the files and folders that are needed to be present in or copied to the user's home directory. The feature is found in the Workspace Control Console, under **Composition > Action By Type > Files and Folders > User Home Directory**.

User Home Directory settings can now be exported to a CSV file using one of the following methods:

- Right-click in the right-side pane and select **Export to file** from the context-menu.
- From the main menu, select Action > User Home Directory > Export to file.
- From the main toolbar, select the 🖄 (**Export to file**) button.

#### **Export Printers to CSV file**

The **Printers** feature enables the configuration of printer connections and makes printers available depending on the physical location of the user's machine. Printers are set up in the Workspace Control Console, under **Composition > Action By Type > Printers**.

Printers configurations can now be exported to a CSV file using one of the following methods:

- Right-click in the right-side pane and select **Export to file** from the context-menu.
- From the main menu, select Action > Printers > Export to file.
- From the main toolbar, select the 🚔 (**Export to file**) button.

#### **Export User Profile Directory to CSV file**

The **User Home Directory** feature enables the configuration of a template of the files and folders that are needed to be present in or copied to the user's profile directory. The feature is found in the Workspace Control Console, under **Composition > Action By Type > Files and Folders > User Profile Directory**.

User Profile Directory settings can now be exported to a CSV file using one of the following methods:

- Right-click in the right-side pane and select Export to file from the context-menu.
- From the main menu, select Action > User Profile Directory > Export to file.
- From the main toolbar, select the 🚔 (**Export to file**) button.

#### **Export User Registry to CSV file**

The **User Registry** feature enables the set up of registry keys and policies for users or groups, based on their specific situations and needs. The feature is found in the Workspace Control Console, under **Composition > Action By Type > User Registry**.

User registry configurations can now be exported to a CSV file using one of the following methods:

- Right-click in the right-side pane and select Export to file from the context-menu.
- From the main menu, select Action > User Registry > Export to file.
- From the main toolbar, select the 🚔 (**Export to file**) button.

#### **Export Audit Trail to CSV file**

The **Audit Trail** shows detailed information about all modifications in your Workspace Control environment, including the installation of Service Packs (if applicable). The feature is found in the Workspace Control Console, under **Diagnostics > Audit Trail**.

The Audit Trail information can now be exported to a CSV file using one of the following methods:

- Right-click in the right-side pane and select **Export to file** from the context-menu.
- From the main menu, select Action > Audit Trail > Export to file.
- From the main toolbar, select the 🚔 (**Export to file**) button.
- Using the pwrtech command line:

```
pwrtech.exe /exportlog /type=audittrail /output=<output filepath>.
```

For more details on exporting the Audit Trail, see the Workspace Control Administration Guide.

#### **Authorized Owners improvements**

Authorized Owners details are now visible in the Workspace Control Console, under the **Diagnostics** node:

- User Sessions > Event Log;
- User Sessions > Workspace Model Overview under Security section;

For more details on Authorized Owners, see the Workspace Control Administration Guide.

#### **Authorized Certificates improvements**

Authorized Certificates details are now visible in the Workspace Control Console, under the **Diagnostics** node:

- User Sessions > Event Log;
- User Sessions > Workspace Model Overview under Security section;

For more details on Authorized Certificates, see the Workspace Control Administration Guide.

#### **Deprecated Management Portal**

The Management Portal integration of Workspace Control is now a deprecated feature and is no longer actively developed.

The Management Portal is a separate installation and the Management Portal integration is found in the Workspace Control Console, under **Setup > Management Portal** 

# **Bug Fixes**

The Workspace Control 2022.3 Release Notes is a cumulative document that includes bug fixes from previous Workspace Control versions, starting with Workspace Control 2022.2 version 10.9.10.0 and up to the current version 2022.3 10.10.0.0.

The following customer support issues have been resolved in this release:

| Problem ID | Title                                                                                                    |
|------------|----------------------------------------------------------------------------------------------------|
| 87332      | When an ODBC connection is configured to be applied in Workspace Control<br>managed sessions, changing its name results in the creation of a new, but broken<br>ODBC connection. The new connection does not inherit the settings of the original<br>ODBC connection. ODBC connections are configured in the Workspace<br>Control Console, under <b>Composition &gt; Applications &gt; Data Sources</b> .<br>More details in the following <u>KB article</u> .                                                                                                    |
| 87405      | In a specific scenario, after a Microsoft Active Directory Service user or group was renamed, running the <b>Verify SIDs for groups and users</b> maintenance task results in a failed operation and the following output message is displayed: <i>Accountname</i> [ <domain>\<name>] does not match SID for configured user/group for Object [<objectname>] (<applicationname>). Maintenance tasks are found in the Workspace Control Console, under <b>Administration &gt; Maintenance</b>. More details in the following <u>KB article</u>.</applicationname></objectname></name></domain> |
| 88217      | In a specific scenario, after a Microsoft Active Directory Service user or group was renamed, running the <b>Verify SIDs for groups and users</b> maintenance task does not update the Group name with the new name. Maintenance tasks are found in the Workspace Control Console, under <b>Administration &gt; Maintenance</b> . More details in the following <u>KB article</u> .                                                                                                    |
| 88894      | After upgrading to Workspace Control 2021.1 version 10.6.30.2 or higher,<br>Workspace Control <b>File Types</b> HTTP and HTTPS protocol handlers are applied<br>during user sign-in, but are then overwritten by the operating system which applies<br>its default protocol handlers.<br>More details in the following <u>KB article</u> .                                                                                                    |
| 89439      | Sometimes, end-users cannot start applications from the Windows Start Menu from within Workspace Control managed sessions. For each attempt, a new <code>pwrgate.exe</code> instance is started and cannot be closed during the session. More details in the following <u>KB article</u> .                                                                                                    |

| Problem ID | Title                                                                                                    |
|------------|----------------------------------------------------------------------------------------------------|
| 89710      | After upgrading to Workspace Control 2022.2 version 10.9.10.0, the new <b>Lockdown</b><br><b>and Behavior</b> settings introduced in this version were enabled by default, instead of<br>being disabled. The new settings are found in the Workspace Control Console,<br>under <b>Composition &gt; Desktop &gt; Lockdown and Behavior &gt; Settings</b> tab.<br>More details in the following <u>KB article</u> .                                                        |
| 88988      | <ul> <li>When using Microsoft Azure Active Directory (AD), all configured Azure AD groups are visible in Workspace Control managed sessions, under Workspace Preferences</li> <li>&gt; Diagnostics &gt; Group membership, instead of displaying only the Azure AD groups of which the user is a member.</li> <li>More details in the following <u>KB article</u>.</li> </ul>                                                                                             |
| 89018      | When using the Workspace Analysis tool, no <b>Event Logs</b> are generated for<br>Microsoft Azure Active Directory accounts. The Workspace Analysis tool is found in<br>the Workspace Control Console, under <b>Diagnostics</b> > <b>Workspace Analysis</b> .<br>More details in the following <u>KB article</u> .                                                                                                    |
| 89019      | When Workspace Control Agents are joined to Microsoft Azure Active Directory, the Agents overview shows <b>Domain</b> as being WORKGROUP, instead of AzureAD joined. The Agents overview is found in the Workspace Control Console, under <b>Administration &gt; Agents &gt; Agents</b> tab. More details in the following <u>KB article</u> .                                                                                                    |
| 89169      | Sometimes, when the Workspace Control Shell is enabled for Workspace Control managed sessions, applications cannot be launched from Desktop shortcuts. The Workspace Control Shell is enabled from the Workspace Control Console, under <b>Composition &gt; Desktop &gt; Shell</b> .<br>More details in the following <u>KB article</u> .                                                                                                    |
| 89483      | Write actions to the Microsoft App-V Virtual File System (VFS) took more time than excepted when the Workspace Control FileGuard filter driver was active. More details in the following <u>KB article</u> .                                                                                                    |
| 89650      | Sometimes, after applying an <b>Access Control</b> -based filter in the <b>User Sessions</b><br>overview, the Workspace Control Console can become unresponsive for some time.<br>This time increases with number of user sessions where the filter is applied. The<br>active user sessions are found in the Workspace Control Console, under<br><b>Diagnostics &gt; User Sessions</b> .<br>More details in the following: <u>KB article 1</u> and <u>KB article 2</u> . |

| Problem ID | Title                                                                                                    |
|------------|----------------------------------------------------------------------------------------------------|
| 89710      | After upgrading to Workspace Control 2022.2 version 10.9.10.0, the new <b>Lockdown</b><br><b>and Behavior</b> settings introduced in this version were enabled by default, instead of<br>being disabled. The new settings are found in the Workspace Control Console,<br>under <b>Composition &gt; Desktop &gt; Lockdown and Behavior &gt; Settings</b> tab.<br>More details in the following <u>KB article</u> .                                                                                                    |
| 89858      | After upgrading to Workspace Control 2022.1 version 10.8.10.0 or higher, user<br>settings are not saved when a force sign-out is triggered. This occurs on machines<br>running MicrosoftWindows Server operating systems, where Citrix Virtual Delivery<br>Agent (VDA) is installed. A force sign-out can be triggered from the Workspace<br>Control Console, under <b>Diagnostics &gt; User Sessions</b> .<br>More details in the following <u>KB article</u> .                                                                                  |
| 89898      | After upgrading to Workspace Control 2022.2 version 10.9.10.0, the new <b>Lockdown</b><br>and <b>Behavior</b> settings introduced in this version were enabled by default on<br>Workspace Containers, instead of being disabled. The new settings are found in the<br>Workspace Control Console, under <b>Composition &gt; Desktop &gt; Lockdown and</b><br><b>Behavior &gt; Settings</b> tab.<br>More details in the following <u>KB article</u> .                                                                                               |
| 87938      | Sometimes, after upgrading to Workspace Control 2021.2 version 10.7.20.0 or<br>higher, publishing an application from the Workspace Control Console using the<br><b>Citrix XenApp Publishing</b> integration results in error: <i>Unknown error while</i><br><i>publishing</i> . The <b>Citrix XenApp Publishing</b> integration is found in the Workspace<br>Control Console, under <b>Setup &gt; Integration &gt; Application Virtualization &gt;</b><br><b>Citrix XenApp Publishing</b> .<br>More details in the following <u>KB article</u> . |
| 89048      | When the <code>\$adinfo <property> function</property></code> is used in Workspace Control to<br>return a value of the specified user property from Active Directory, ADinfo property<br>values are missing in offline Workspace Control managed sessions.<br>More details in the following <u>KB article</u> .                                                                                                    |
| 89762      | After upgrading to Workspace Control 2022.1 version 10.8.10.0 or higher, when signing into a Workspace Control managed session on machines running Microsoft Windows Server operating systems, the Workspace Control splash screen becomes unresponsive when querying the computer name or takes up to several seconds to complete the step. More details in the following <u>KB article</u> .                                                                                                    |

| Problem ID | Title                                                                                                    |
|------------|----------------------------------------------------------------------------------------------------|
| 89813      | After upgrading to Workspace Control 2022.1 version 10.8.0.0 or higher, the <b>Logon</b><br><b>Performance Details</b> window is empty if the Datastore is split between a primary<br>and a secondary Datastore. <b>Logon Performance</b> is found in the Workspace<br>Control Console, under <b>Diagnostics &gt; Logon Performance</b> .<br>More details in the following <u>KB article</u> .                                                                              |
| 89928      | After upgrading to Workspace Control 2022.1 version 10.9.0.0 or higher, the <b>Ivanti</b><br><b>Start Menu</b> is not displayed in Workspace Control managed sessions on machines<br>running Microsoft Windows Server 2012 R2. The <b>Ivanti Start Menu</b> is enabled in<br>the Workspace Control Console, under <b>Composition &gt; Desktop &gt; Lockdown and<br/>Behavior</b> .<br>More details in the following <u>KB article</u> .                                     |
| 89931      | After upgrading to Workspace Control 2022.2 version 10.9.20.0, when a<br>Microsoft Azure Active Directory Connector and a Microsoft Active Directory<br>Connector are defined in the Workspace Control Console, under <b>User Context</b> ><br><b>Directory Services</b> , several errors occur when starting the Workspace<br>Control Console and when navigating to <b>Diagnostics</b> > <b>Workspace Analysis</b> .<br>More details in the following <u>KB article</u> . |
| 89944      | When Workspace Control manages user sessions and the <b>Azure Blob Storage User</b><br><b>Settings</b> integration is configured, the Azure website generates the following error<br>after deploying the IWC.Azure.UserSettings ZIP file: <i>You do not have</i><br><i>permission to view this page</i> .<br>More details in the following <u>KB article</u> .                                                                                                    |
| 90007      | After upgrading to Workspace Control 2022.2 version 10.9.20.0, selecting multiple active sessions in the Workspace Control Console, under <b>Diagnostics &gt; User</b><br><b>Sessions</b> , results in error: <i>Runtime error '91', Object variable or With variable is not set.</i> After acknowledging the error, the Workspace Control Console closes.<br>More details in the following <u>KB article</u> .                                                             |
| 90053      | After upgrading to Workspace Control 2021.2 version 10.7.20.0 or higher, in a specific scenario where the InterceptManagedApps registry setting is configured, a duplicate Microsoft Edge shortcut without an icon is created in the Start Menu of Workspace Control managed sessions.<br>More details in the following <u>KB article</u> .                                                                                                    |

| Problem ID | Title                                                                                                    |
|------------|----------------------------------------------------------------------------------------------------|
| 90081      | Sometimes, when singing into a Workspace Control managed session on a Agent<br>running Workspace Control 2022.2 version 10.9.20.0, the following pfwsmgr.exe<br>error occurs: <i>ComputerJoinStatus.TryGetComputerJoinStatus Error: Object reference</i><br><i>not set to an instance of an object.</i> The error occurs in the Workspace<br>Control Console, when navigating to <b>Diagnostics &gt; User Sessions</b> or when<br>opening the <b>Error Log</b> for a user session.<br>More details in the following <u>KB article</u> . |
| 90092      | Sometimes, when Managed Application Security and File Certificate Security are enabled, end-users can experience a delay when launching Microsoft Teams in Workspace Control managed sessions.<br>More details in the following <u>KB article</u> .                                                                                                    |
| 90096      | After upgrading to Workspace Control 2022.1 Service Update 1 version 10.6.30.2 or<br>higher, in a specific scenario where a Citrix Desktop session configured as Single<br>Session Server is started on a machine running Microsoft Windows Server 2019, the<br>Workspace Control managed session results into a black screen after the Workspace<br>Control splash screen completes loading.<br>More details in the following <u>KB article</u> .                                                                                      |
| 90140      | After upgrading to Workspace Control 2022.1 version 10.8.20.0 or higher, when starting the Workspace Control Console as a different user than the signed-in user on Microsoft Windows Server 2019 or Windows 10, the following pwrtech.exe error occurs: <i>UwpApplicationManager.GetXmlFromFile Error: (9) Subscript out of range</i> . The error occurs when opening a managed application under <b>Composition</b> > <b>Applications</b> . More details in the following <u>KB article</u> .                                         |
| 90144      | After configuring an administrative role with a combination of Modify, Read or Deny access permissions for sub-nodes in <b>Security &gt; Authorized Owners</b> , the Workspace Control Console behaves unexpectedly. Administrative roles are configured in the Workspace Control Console, under <b>Administration &gt; Administrative Roles</b> . More details in the following <u>KB article</u> .                                                                                                    |

| Problem ID | Title                                                                                                    |
|------------|----------------------------------------------------------------------------------------------------|
| 90165      | After upgrading to Workspace Control 2022.1 version 10.9.20.0 or higher, when logging into a Workspace Control managed session on a machine running Microsoft Windows 10 build 21H2, a stop error occurs during sign-in which prevents the sign-in process from completing. More details in the following <u>KB article</u> .                                                                                                    |
| 90205      | When an Agent running Workspace Control 2022.1 version 10.8.0.0 or higher is connected directly to the Datastore using <i>SQL Server Login</i> as the authentication method, <b>Usage Tracking</b> fails and the following error occurs: <i>Connection to the database could not be established. Usage Tracking Viewer will now exit.</i> This happens when opening <b>Workspace Preferences &gt; Other</b> tab in Workspace Control managed sessions.<br>More details in the following <u>KB article</u> . |
| 90206      | Sometimes, when creating a new Datastore using the Datastore Wizard during the installation of Workspace Control 2022.2 version 10.9.0.0 or higher, the Datastore creation process fails.<br>More details in the following <u>KB article</u> .                                                                                                    |
| 90198      | The following error message occurs in IWC 10.8.20.0 and Relay Servers: An existing connection was forcibly closed by the remote host. More details in the following <u>KB article</u> .                                                                                                    |
| 90291      | Since version 10.9.10.1, the mailto protocol configured in the Console under<br><b>Composition</b> > <b>Applications</b> > <b>File Types</b> tab of the Managed Application, is not<br>being applied in a Workspace Control managed session.<br>More details in the following <u>KB article</u> .                                                                                                    |
| 90319      | Res.exe causes high CPU usage when <b>Logon Performance</b> option is active and users log on to the server. The issue does not appear on every server.<br>More details in the following <u>KB article</u> .                                                                                                    |
| 90369      | When an Ivanti Workspace Control Managed Session is signed in on an Agent with<br>Workspace Control 2022.2 (10.9.20.0) the following error message can be displayed<br>in the <b>User Session</b> and the <b>Error log</b> in the Console.<br>More details in the following <u>KB article</u> .                                                                                                    |

| Problem ID          | Title                                                                                                    |
|---------------------|----------------------------------------------------------------------------------------------------|
| 90592               | It is not possible to offer remote assistance from the Console that is running on a<br>Windows Server 2012 R2.<br>When starting Remote Assistance, a screen is shown with an overview for the<br>parameters used in MSRA.EXE.<br>More details in the following <u>KB article</u> .                                                                                                    |
| Internal<br>finding | Sometimes, refreshing the icon for existing UWP applications configured as<br>Workspace Control managed applications results in the following pwrtech.exe<br>errors: (9) Subscript out of range and (91) Object variable or With block variable not<br>set. The <b>Refresh Icon</b> button is found in the <b>Edit application</b> window, under<br><b>Properties &gt; General &gt; Default icon</b> field, when creating or editing<br>UWP applications. |
| Internal<br>finding | After configuring the Ivanti Automation integration, Automation Dispatchers are not discovered by Workspace Control when testing the Automation integration configuration. The Ivanti Automation integration is configured in the Workspace Control Console, under <b>Setup &gt; Integration &gt; Ivanti products &gt; Automation &gt; Settings</b> tab.                                                                                                  |
| Internal<br>finding | Removed the <b>New</b> button from the <b>Log</b> tab of the Authorized Owners feature. The feature is found in the Workspace Control Console, under <b>Security &gt; Authorized Owners</b> .                                                                                                    |
| Internal<br>finding | When the <b>Authorized Owners</b> feature was enabled, the <b>Access Control</b> configuration for <b>Authorized Files</b> was ignored when Workspace Control determined if a software application is allowed to run or not.                                                                                                    |
| Internal<br>finding | In the <b>Logon Performance Details</b> window, Microsoft Client-side Extensions (CSE) were displayed using the Workspace Control logo instead of the Microsoft Windows logo. <b>Logon Performance</b> is found in the Workspace Control Console, under <b>Diagnostics &gt; Logon Performance</b> .                                                                                                    |
| Internal<br>finding | In the Logon Performance Details window, the Microsoft Windows logo was used<br>for IWC Logon (total) instead of the Workspace Control logo. Logon<br>Performance is found in the Workspace Control Console, under Diagnostics ><br>Logon Performance.                                                                                                    |
| Internal<br>finding | Sorting the <b>Log</b> tab of <b>Logon Performance</b> did not work correctly. <b>Logon</b><br><b>Performance</b> is found in the Workspace Control Console, under <b>Diagnostics</b> ><br><b>Logon Performance</b> .                                                                                                    |

# **Additional information**

#### **Workspace Control Product Area**

Product downloads and documentation, or useful configuration and troubleshooting guides are found at the following link:

https://forums.ivanti.com/s/workspace-control-powered-by-res

#### **Previous Versions of Ivanti Workspace Control**

Downloads links to previous versions of Ivanti Workspace Control and their corresponding release notes are available on the Ivanti Community:

https://forums.ivanti.com/s/article/Ivanti-Workspace-Control-revision-download-links

#### **Supported Operating Systems and Technologies**

Supported Operating Systems, Database Systems, Directory Services, and third-party software are detailed in the Compatibility Matrix:

https://help.ivanti.com/res/help/en\_US/IWC/2022/Help/Content/49657.htm

#### Workspace Control Upgrade Guide

Information about the upgrade path of Workspace Control is found at the following link:

https://help.ivanti.com/res/help/en\_US/IWC/2022/Help/Content/10032.htm

#### **Workspace Control Antivirus Best Practices**

Antivirus exclusions required for Workspace Control are found at the following link:

https://help.ivanti.com/res/help/en\_US/IWC/2022/Help/Content/10036.htm

#### **Workspace Control Ideas**

Vote for new ideas or submit your own ideas for Workspace Control:

https://ivantiideas.uservoice.com/forums/928756-ivanti-workspace-control

#### **Workspace Control Administration Guide**

Information about installing, configuring, and using Ivanti Workspace Control is available in the Administration Guide:

https://help.ivanti.com/res/help/en\_US/IWC/2022/Help/default.htm